## Comment créer et paramétrer une nouvelle campagne d'entretiens ?

La création et le paramétrage de la campagne va permettre d'uniformiser et fluidifier les envois d'entretiens.

Rendez-vous sur l'écran de paramétrage : **Paramétrage > Entretiens > Campagnes** 

Rdv dans cette page pour le descriptif détaillé.

From: https://manuel.ohris.info/ - Documentation oHRis Permanent link: https://manuel.ohris.info/doku.php/param\_entretiens:creer\_et\_parametrer\_une\_nouvelle\_campagne\_d\_entretiens Last update: 2025/04/22 15:11

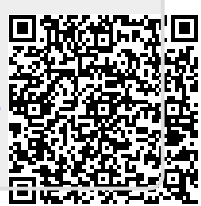